# **Rollei** CarDVR-200 WiFi

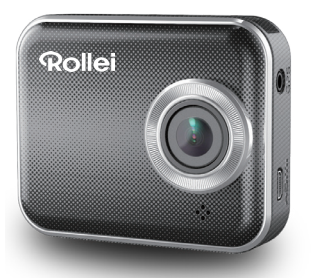

## Manuale dell'utente

### Nomi delle componenti

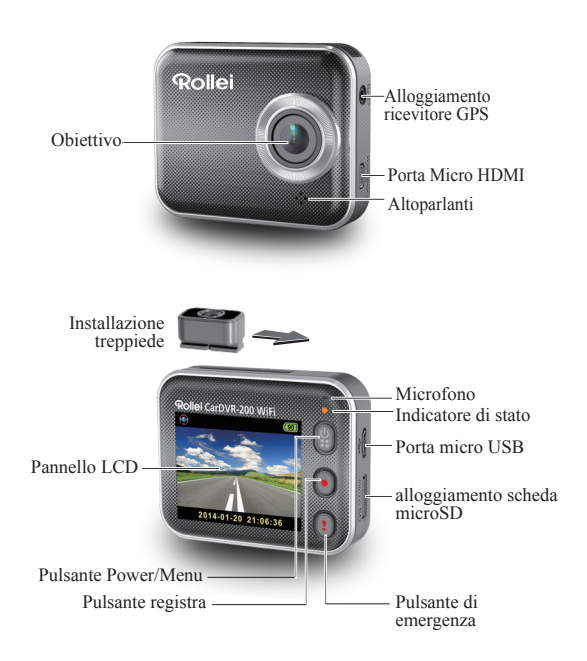

### Come iniziare

### Inserimento di una scheda microSD

Prima di iniziare a usare il dispositivo, inserire una scheda microSD. (capienza consigliata: almeno 4 GB, fino a 64 GB)

### Caricamento dell'unità

Caricare completamente il dispositivo Rollei Car-DVR prima di iniziare a usarlo, nei seguenti modi:

- · Caricatore da auto
- Porta USB da PC
- · Adattatore USB (non in dotazione)

In fase di caricamento sullo schermo compare l'icona della batteria oppure l'indicatore di stato lampeggia di colore arancione. Quando il dispositivo Rollei Car-DVR è totalmente carico, l'indicatore si spegne.

### Registrazione di un video

1. Accensione:

Premere (2) per accendere il dispositivo Rollei Car-DVR.

2. Record:

Premere • per avviare la registrazione. Premere di nuovo per interrompere.

3. Riproduzione:

Premere per accedere alle impostazioni del menu.

Premere () per selezionare [Riproduzione ]].

Premere [Play ▶] per riprodurre il video, e premere [■] per interrompere.

4. Tornare all'anteprima:

Premere [ 😭 ] per tornare.

5. Spegnimento:

Premere e tenere premuto 😭 per 2 secondi.

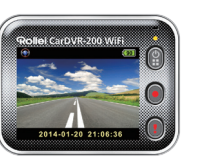

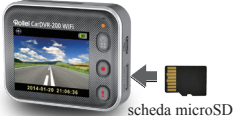

### 2 | Italiano

### Funzionamento di Rollei Car-DV<u>R</u>

In modalità anteprima, premere 🕄 per accedere alle impostazioni del menu.

Funzioni pulsante indicate da () (). Usare () () per spostarsi fra le varie impostazioni del menu e () per tornare all'anteprima.

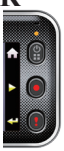

### Impostazioni menu

Rollei Car-DVR dispone di 8 impostazioni menu. Sarà possibile configurare le impostazioni avanzate tramite l'APP mobile.

| Impostazioni menu |                                                       | Descrizioni                                                                                                    |
|-------------------|-------------------------------------------------------|----------------------------------------------------------------------------------------------------|
|                   | Riproduzione                                          | Riprodurre i video registrati                                                                                                    |
| <b>()</b>         | Telecamera<br>d'azione<br>Telecamera da<br>parabrezza | Alternare fra telecamera d'azione e telecamera da<br>parabrezza                                                                        |
| ((7))             | WiFi – Locale                                         | Attiva/disattiva WiFi per collegamento wireless                                                                                        |
| <u></u> /         | WiFi – Cloud                                          | Attiva/Disattiva la connessione cloud internet                                                                                         |
| <u> </u>          | Registrazione vocale                                  | Attiva / Disattiva registrazione vocale (solo modalità telecamera da parabrezza)                                                       |
| Auto REC          | Registrazione automatica                              | Attiva / Disattiva la registrazione automatica quando<br>viene avviato il motore dell'auto (solo modalità<br>telecamera da parabrezza) |
| 60 SEC<br>OFF     | Autospegnimento<br>schermo                            | Lo schermo si disattiva dopo 60 secondi di non<br>funzionamento<br>(Solo modalità telecamera da parabrezza)                            |
| ÏÓ                | Impostazioni                                          | Ripristino alle impostazioni di fabbrica o formattazione<br>della scheda SD.                                                           |

Nota: Dopo 10 secondi di non funzionamento nelle impostazioni menu, la schermata ritorna all'anteprima.

### Modalità di registrazione

Rollei Car-DVR ha due modalità di registrazione per varie applicazioni:

Telecamera d'azione: per girare video normali.

Telecamera da parabrezza: registra video loop e video di

Confronto fra le modalità:

| Modalità                      | Telecamera d'azione Telecamera          |                                                  | ı da parabrezza                                               |  |
|-------------------------------|-----------------------------------------|--------------------------------------------------|---------------------------------------------------------------|--|
| Tipo di registrazione         | Normale                                 | Loop                                             | Emergenza                                                     |  |
| Avvia<br>registrazione        | Premere 🕑 in anteprima                  |                                                  | Impatto auto     Premere 1 durante     il funzionamento loop  |  |
| Durata della<br>registrazione | Illimitata                              | Sezioni di tre minuti                            | Sezione di un minuto<br>(30 secondi prima e<br>dopo l'evento) |  |
| Visualizza info.              | 00:06:36<br>Tempo restante<br>scheda SD | <b>2014/01/01 21:06:36</b><br>Data & Ora attuali |                                                               |  |

Nota:

 Durante la registrazione in loop, i file più vecchi vengono sovrascritti se la microSD è piena.

2. Durante la registrazione in loop, premere per attivare / disattivare la funzionalità audio.

### Trasferimento dei file su PC:

- 1. Collegare Rollei Car-DVR al PC tramite cavo Micro USB.
- 2. Trovare il video in "My computer\Removable Disk\".
- 3. Copia, sposta, elimina e riproduci i video sul PC.

### Visualizza lo schermo di Rollei Car-DVR sulla TV:

- Collegare Rollei Car-DVR alla TV tramite cavo Micro HDMI (non fornito in dotazione).
- 2. Accendere Rollei Car-DVR.
- 3. La schermata Rollei Car-DVR viene visualizzata contemporaneamente sulla TV.
- 4 | Italiano

### Funzionamento Wireless & APP

Prima di iniziare a usare le connessioni wireless, scaricare e installare l'APP [Rollei Car-DVR] da Google Play Store e Apple Store.

[Rollei Car-DVR] ha due funzioni:

(1) Locale - Controllo diretto (2) Internet - visualizzazione di Internet dal vivo

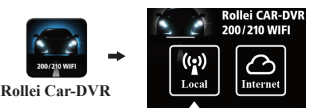

Il dispositivo mobile si collega a Rollei Car-DVR direttamente tramite WiFi per telecomando, visualizzazione dal vivo, gestione album e configurazione di Rollei Car-DVR.

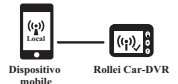

(2) Internet [Internet]

Il dispositivo mobile si collega al server cloud per visualizzare i video dal vivo caricati dal telecomando internet Rollei Car-DVR.

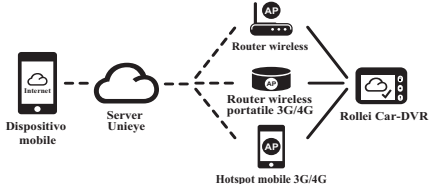

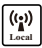

### Funzione [Local]

Prima di usare la funzione 【Local】 dell'APP mobile, verificare che Rollei Car-DVR WiFi sia acceso e che l'impostazione Rollei Car-DVR Cloud sia disattivata. Quando il WiFi è pronto, l'anteprima mostra il nome Rollei Car-DVR (R2-xxxxxxx) per alcuni secondi.

### Il dispositivo mobile si collega a Rollei Car-DVR

- Per Android: Attivare [Wi-Fi].
   Per iOS:Andare su [Impostazioni] → [Wi-Fi].
   Attivare [Wi-Fi] e selezionare il nome Rollei Car-DVR.
- 2. Avviare [Rollei Car-DVR].
- 3. Toccare [Local] e selezionare Rollei Car-DVR per accedere alla pagina di visualizzazione [Local]. Toccare [) per eseguire una nuova scansione se non viene trovato Rollei Car-DVR. Nota:
  - Il dispositivo mobile non si collega a Rollei Car-DVR mentre Rollei Car-DVR è in fase di registrazione.
  - Per il primo uso non è richiesta la password. L'utente può impostare la password Rollei Car-DVR nella Pagina Configurazione.

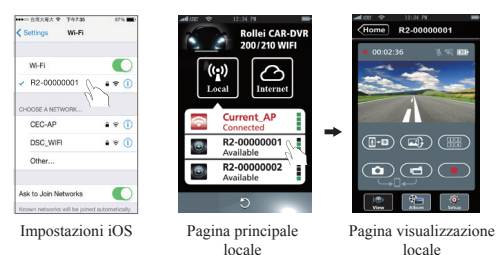

4.La funzione 【Local】 dispone di tre pagine funzione: Visualizza,

6 | Italiano

Album e Configurazione.

### 🔍 Visualizza pagina

| Voci | Descrizioni                                                                                                    |
|------|----------------------------------------------------------------------------------------------------|
|      | I video registrati e i file vengono salvati nella scheda microSD Rollei Car-DVR                                                                                                    |
| Dđ   | I video girati o le foto scattate e i file vengono salvati al percorso<br>"Album\RolleiCar-DVR\"                                                                                                    |
|      | Per più utenti Rollei Car-DVR:<br>• Attivare Quad-View per una visualizzazione live multipla<br>su dispositivo mobile<br>• Nella Quad-View, selezionare una finestra per una<br>visualizzazione singola. |
|      | Immagine capovolta                                                                                                    |
| []-0 | Parlare a Rollei Car-DVR da dispositivo mobile                                                                                                    |

#### 🍋 Pagina album

| Cartelle | Descrizioni                                                                              |
|----------|------------------------------------------------------------------------------------------|
| ۲        | Visualizzare o eliminare i file video registrati nella modalità telecamera d'azione      |
| ۲        | Visualizzare o eliminare i file video registrati nella modalità telecamera da parabrezza |

#### Impostazione pagina

| Gruppi                     | Descrizioni                                                                                     |
|----------------------------|-------------------------------------------------------------------------------------------------|
| Impostazioni<br>telecamera | Modifica nome, password, formatta scheda SD, risoluzione, ecc.                                  |
| Impostazioni internet      | Modifica e-mail e AP e salva in Rollei Car-DVR.<br>(per la connessione a server cloud internet) |
| Impostazioni auto DVR      | Imposta rilevatore di movimento, sensore impatto, ecc.                                          |

Nota: 1.Nella pagina di configurazione, fare clic su [Salva] per completare le impostazioni su Rollei Car-DVR.

2.Il lettore multimediale potrebbe non supportare video SuperHD.

### 8 | Italiano

### Configurazione scheda SD Rollei Car-DVR

Quando la scheda SD viene usata per la prima volta o viene riformattata in Rollei Car-DVR, l'utente dovrebbe assegnare la memoria per la Modalità Portatile e la Modalità Auto.

Andare su [Setup] → [Impostazioni Rollei Car-DVR] → Regolare la barra scorrevole e premere il pulsante [Format] per completare la configurazione della scheda SD.

### Configurazione internet Rollei Car-DVR

Prima di usare il servizio cloud internet, sarà necessario configurare correttamente Email e AP.

- - ➡ Modifica Email e AP
- 2. Toccare [Save] per completare le impostazioni Email & AP.

Nota: L'AP(Access Point) può essere un

- · router wireless oppure
- · un Router wireless portatile 3G/4G oppure
- un Hotspot mobile 3G/4G

Router wireless

Router wireless portatile 3G/4G

Hotspot mobile 3G/4G

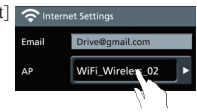

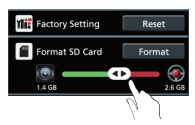

#### Configurazione del rilevatore di movimento

Quando il motore della macchina si ferma e viene rilevato il movimento, Rollei Car-DVR registra automaticamente video fino a che non viene rilevato nessun movimento.

- Andare su APP → [Configura] → [Impostazioni Car DVR] → Attiva [Rilevatore di movimento] → toccare [Salva].
- 2. Premere [Home] per scollegare da Rollei Car-DVR.
- Impostare Rollei Car-DVR in modalità telecamera da parabrezza, \* compare a video.
- 4. Quando il motore dell'auto si ferma
- → [Rilevatore di movimento?] compare

 Premere V per attivare manualmente [Rilevatore di movimento], in caso contrario [Rilevatore di movimento] si attiva automaticamente dopo 10 secondi

→ Scegliere X per annullare [Rilevatore di movimento] per questa

### Configurazione Sensore G

Quando Rollei Car-DVR è in fase di registrazione e si verificano molti urti, Rollei Car-DVR registra automaticamente gli eventi di emergenza sè impostato il sensore G.

Andare su APP → [Configura] → [Impostazioni Car DVR] → Selezionare [Sensore G], [H]/[L]

➡ Toccare [Salva].

Nota : [H] Alta sensibilità. [L] Bassa sensibilità.

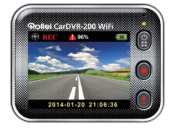

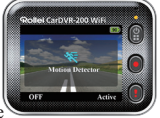

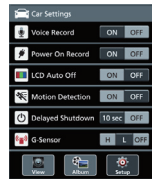

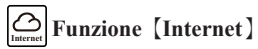

Prima di usare la funzione [Internet] dell'APP, verificare che sia stata completata la configurazione internet di Rollei Car-DVR.

### Rollei Car-DVR si collega al server cloud

Attivare [Cloud Caller] in Rollei Car-DVR per caricare streaming video sul server cloud. Lo stato di collegamento compare a video.

| Stato   | Descrizioni                                                                                                    |
|---------|----------------------------------------------------------------------------------------------------|
| ◙┵╘┽∽   | Connessione eseguita con esito positivo. L'anteprima mostra []] e l'ID di Rollei Car-DVR.                              |
| 0** 🗠 🗠 | Errore di accesso:<br>• Nome o password AP non validi<br>• Segnale WiFi debole oppure non in zona di<br>copertura WiFi |
| ◙≚⊾≛⊘   | Connessione non andata a buon fine:<br>• Internet o il server cloud non sono accessibili<br>• Bloccato da firewall     |

### Visualizzazione dal vivo internet in modalità remota

- Collegare il dispositivo mobile a internet (tramite WiFi, 3G/4G).
- 2. Eseguire [Rollei Car-DVR] e toccare [Internet].
- Per aggiungere Rollei Car-DVR o usando un'altro dispositivo cellulare, toccare [▲] → Inserire ID e password del dispositivo Rollei Car-DVR.
- Toccare l'ID/nome Tap Rollei Car-DVR per visualizzare i video dal vivo su internet.

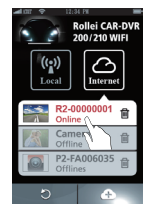

[Internet] Pagina principale

### Risoluzione dei problemi

| Situazione                                                            | Causa/Soluzione                                                                                                    |
|-----------------------------------------------------------------------|----------------------------------------------------------------------------------------------------|
| Rollei Car-DVR non si<br>accende                                      | Batteria scarica. Ricaricare la batteria                                                                                                    |
| Rollei Car-DVR è<br>bloccato                                          | Premere e tenere premuto il pulsante per 5 secondi<br>per forzare lo spegnimento; premere nuovamente per<br>riaccendere                                                                                                    |
| Rollei Car-DVR non<br>registra                                        | Nessuna scheda microSD oppure la scheda microSD è<br>piena     la scheda microSD non viene riconosciuta     Formatare la scheda microSD o sostituire la scheda<br>microSD                                                                                               |
| Rollei Car-DVR non si<br>collega all'AP o al server<br>cloud          | <ul> <li>Nome o password AP non validi</li> <li>Segnale WiFi debole oppure non in zona di copertura<br/>WiFi</li> <li>Internet o il server cloud non sono accessibili</li> <li>Bloccato da firewall</li> </ul>                                                          |
| Il dispositivo mobile non<br>trova Rollei Car-DVR<br>[Local]          | Il WiFi di Rollei Car-DVR è disattivato oppure il<br>prodotto non si trova in una zona di copertura WiFi<br>WiFi mobile disattivato<br>L'utente iOS non sceglie il nome Rollei Car-DVR<br>nelle impostazioni WiFi<br>Toccare il pulsante [Aggiorna] su [Rollei Car-DVR] |
| Il dispositivo mobile non<br>guarda [Local] in<br>diretta             | Segnale WiFi debole     Rollei Car-DVR è in fase di registrazione     Rollei Car-DVR è occupato da un altro dispositivo mobile                                                                                                    |
| Il dispositivo mobile non<br>si collega al server cloud<br>[Internet] | Controllare la connessione internet mobile in modalità<br>3G/4G o WiFi                                                                                                    |
| Il dispositivo mobile non<br>guarda [Internet] in<br>diretta          | La larghezza di banda non basta per l'upload o il<br>download in mobilità di Rollei Car-DVR                                                                                                    |
| Password Rollei Car-<br>DVR dimenticata                               | Accedere al menu impostazioni di Rollei Car-DVR e<br>selezionare [Impostazioni] → [Ripristino di fabbrica] per<br>eseguire il reset                                                                                                    |